## ClassIn User Manual ——Mac Users Get Local Log Files

北京翼鸥教育科技有限公司 - 售后支持中心

**Step1:** Click "Go" in the upper left corner , and enter into "Go to Folder"

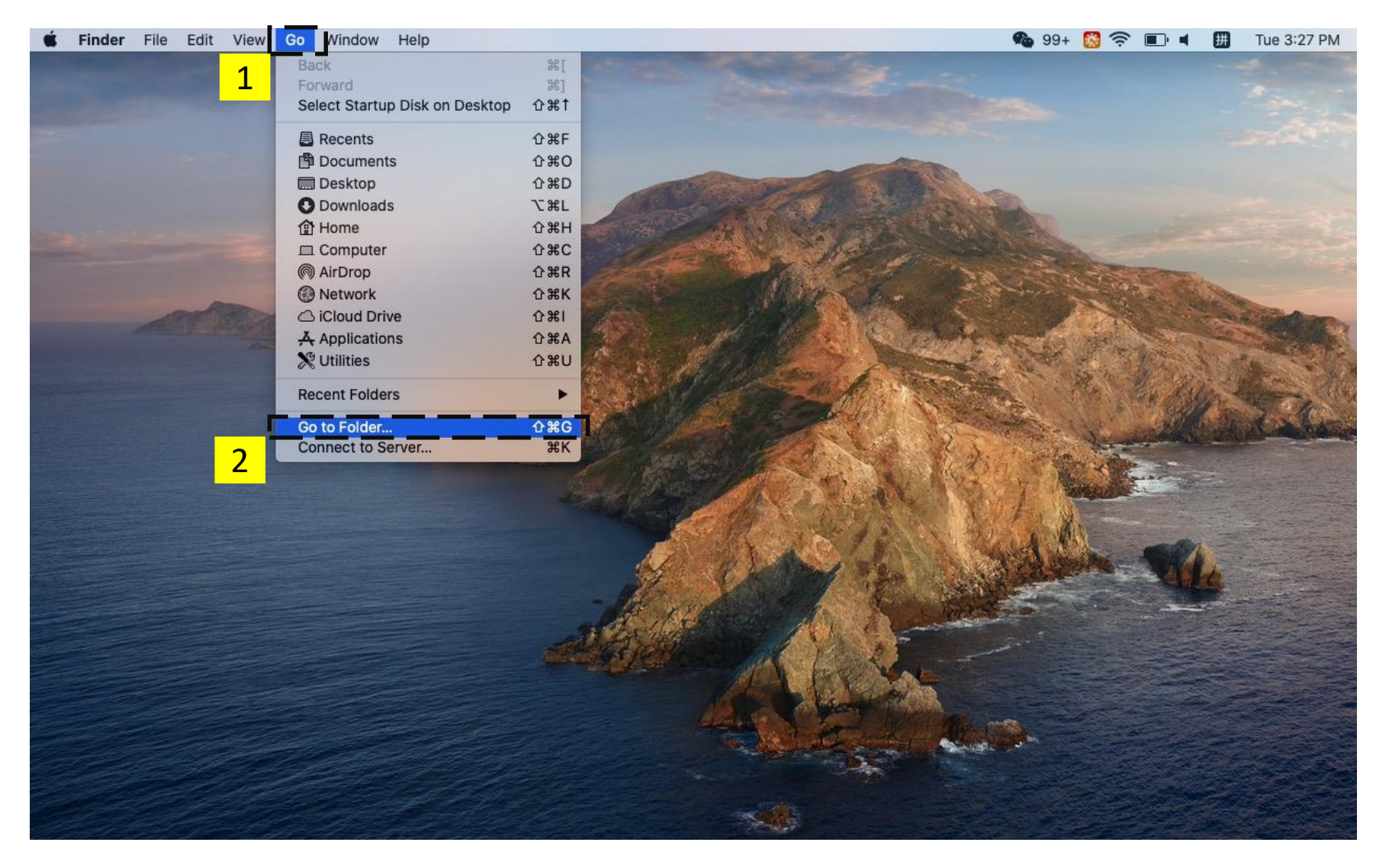

**Step2:** Enter "~/Library/Application Support/ClassIn" in the pop-up window

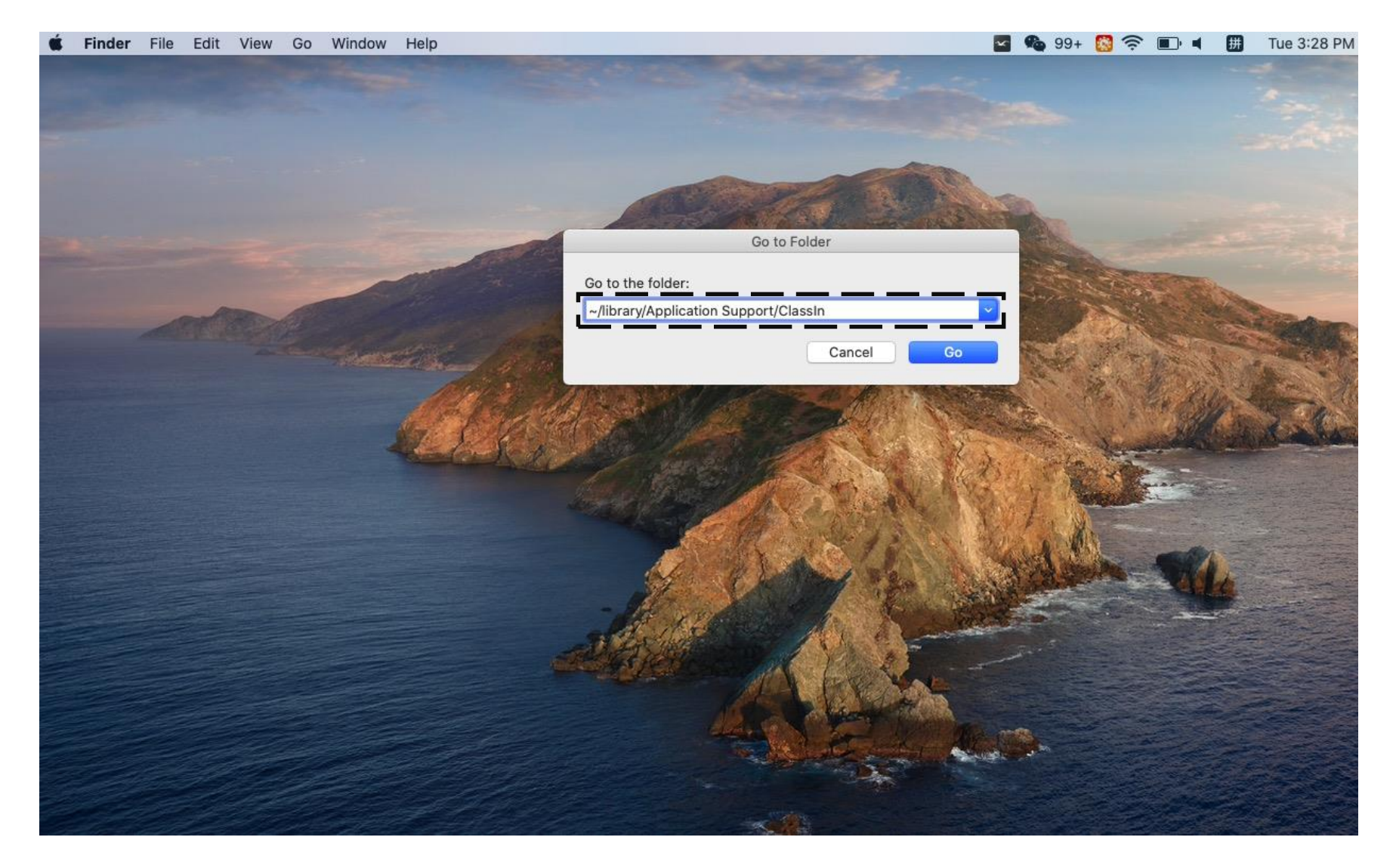

## **COO** Mac Users Get Local Log Files

**Step3:** Find the folder named "Log" and copy it.

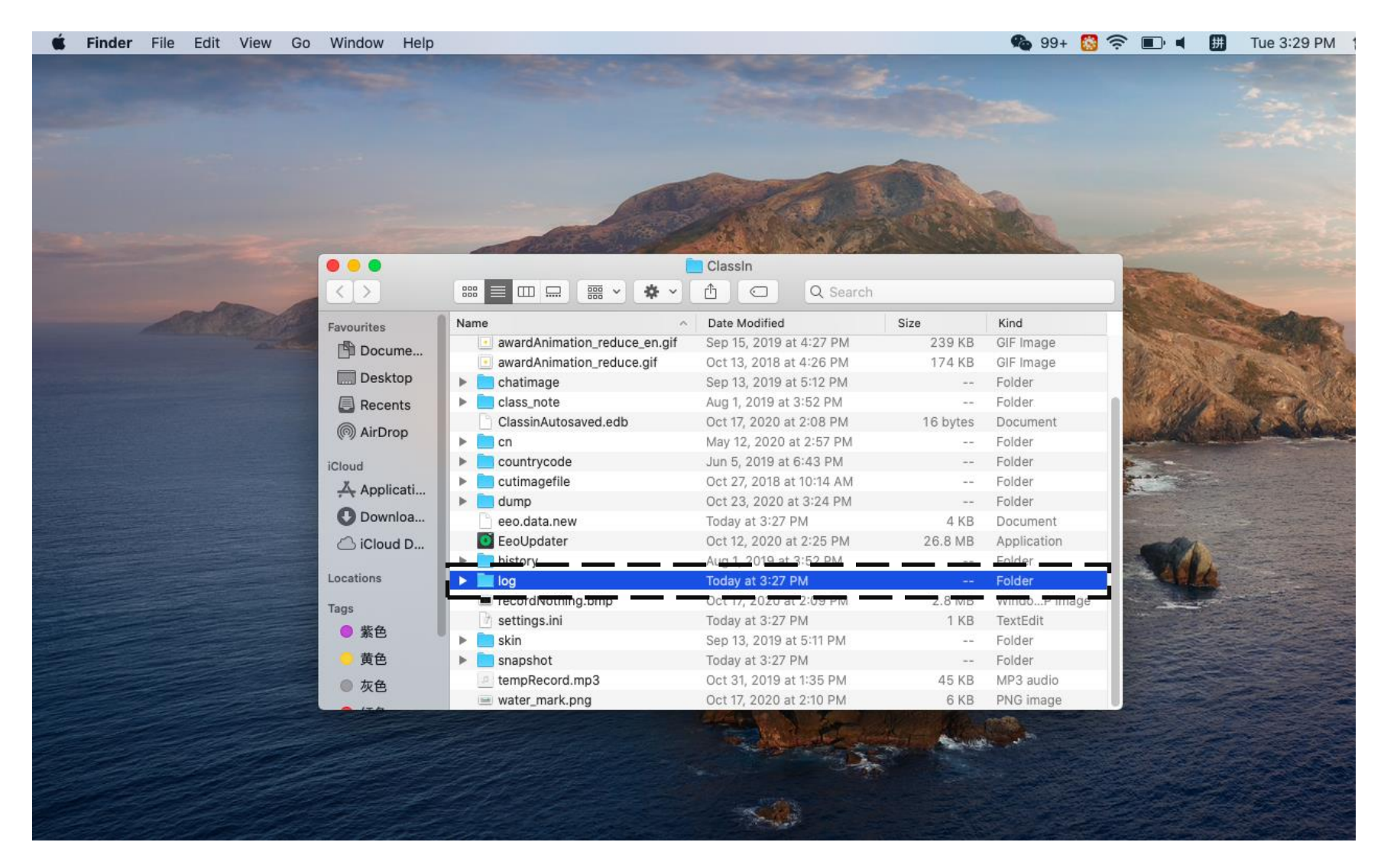

## Thanks

北京翼鸥教育科技有限公司 - 售后支持中心

S.D

(xk\*y/xk)\*\*3)/2